## DAFTAR GAMBAR

| Gambar 1.1 Kerangka Berfikir                                                 |
|------------------------------------------------------------------------------|
| Gambar 2.1 Fishbone Diagram 10                                               |
| Gambar 3. 1 Struktur organisasi STMIK Royal Kisaran                          |
| Gambar 3. 2 Logo STMIK Royal Kisaran 15                                      |
| Gambar 3.3 Analisa Masalah 16                                                |
| Gambar 3.4 Pengajuan KKL                                                     |
| Gambar 3. 5 Pengumpulan Laporan hasil KKL 19                                 |
| Gambar 4.1 Use Case Diagram                                                  |
| Gambar 4. 2 Activity Diagram Pengajuan KKL                                   |
| Gambar 4. 3 Activity Diagram Pengajuan Judul                                 |
| Gambar 4.4 Activity Diagram Upload Laporan Hasil KKL                         |
| Gambar 4.5 Class Diagram                                                     |
| Gambar 4.6 model <i>MVC</i>                                                  |
| Gambar 4.7 <i>Login</i>                                                      |
| Gambar 4.8 Tampilan <i>Menu Home</i> Pada <i>User</i> Mahasiswa              |
| Gambar 4.9 Menu Pengajuan Pada User Mahasiswa                                |
| Gambar 4.10 Form Tambah Pengajuan KKL Pada User Mahasiswa                    |
| Gambar 4.11 Notifikasi Data Berhasil Di Update Pada User Mahasiswa           |
| Gambar 4.12 Detail Data Pengajuan KKL Pada User Mahasiswa                    |
| Gambar 4.13 Tambah Judul pada User Mahasiswa                                 |
| Gambar 4.14 Upload Laporan Pada User Mahasiswa                               |
| Gambar 4.15 Setelah Judul Diterima Pada User Mahasiswa                       |
| Gambar 4.16 Selesai Upload Laporan                                           |
| Gambar 4.17 Menu Home Pada User Admin                                        |
| Gambar 4.18 Menu Mahasiswa Pada User Admin                                   |
| Gambar 4.19 Detail Data Mahasiswa Pada User Admin                            |
| Gambar 4.20 Notifikasi Data Berhasil Di <i>Update</i> Pada <i>User</i> Admin |
| Gambar 4.21 Tambah Surat Jalan Pada User Admin                               |

## iversitas Isa Unggu

| Gambar 4.22 Edit Data Mahasiswa Pada User Admin                             |
|-----------------------------------------------------------------------------|
| Gambar 4.23 Menu Home Pada User Kaprodi                                     |
| Gambar 4.24 <i>Menu</i> Mahasiswa Pada <i>User</i> Kaprodi                  |
| Gambar 4.25 Detail Data Mahasiswa Pada User Kaprodi 44                      |
| Gambar 4.26 Tambah Dosen Pembimbing Pada User Kaprodi 45                    |
| Gambar 4.27 Notifikasi Data Berhasil Diupdate Pada User Kaprodi 40          |
| Gambar 4.28 Menu Home Pada User Dosen Pembimbing 40                         |
| Gambar 4.29 Menu Mahasiswa Pada User Dosen Pembimbing 47                    |
| Gambar 4.30 Detail Data Mahasiswa Bimbingan Pada User Dosen Pembimbing47    |
| Gambar 4.31 Notifikasi Data berhasil Di Update Pada User Dosen Pembimbing48 |

Iniversitas Esa Unggu

## Universitas Esa Unggul

Х

Universita Esa l